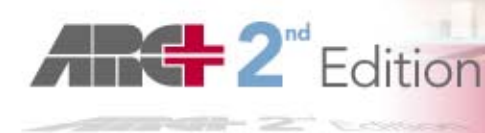

Installation and use of

The Freedom of Design

www.arc-techno.cor

# SETVERSION.EXE

# The new program "SETVERSION.EXE" will be from now on the means of launching ARC+ and will be known under the name "ARC+ Manager"

**Remember to check the option "Desktop shortcut" during the installation of ARC+ 2<sup>nd</sup> Edition!** This desktop shortcut will be created with the name **"ARCPLUS"** and will be linked to the new ARC+ Manager.

The new shortcut **"ARCPLUS"** has a new icon and it replaces all previous ARC+, Progress, SETVERSION and SETREG shortcuts on your desktop!

This is an independent program, which stays on your machine also after you uninstall ARC+.

It can be used for launching and managing all the ARC+ versions on your machine.

# The new ARC+ Manager is integrated in the installation of ARC+ 2<sup>nd</sup> Edition and enables you to:

- Define and manage multiple versions of ARC+ and/or multiple settings.
- **D** Run different versions of ARC+, while protecting you from executing them simultaneously!
- Adapt the access path of the WORK folder (common folder of your all projects), or specific folders dedicated to different projects...
- Define different library path preference for different sessions of the same ARC+ version; e.g. Start ARC+ with a library shared on the network or start with preference to the local library (ARCALIB).
- When you install ARC+ 2nd Edition, the new version is automatically added to the list in the new ARC+ Manager, with the name of the installation folder and pre-defined paths. After the installation ends, you will be able to change the default paths defined for this version, and to add other older versions of ARC+, which you may wish to use later.
- Direct access to the management of these versions, is available through their contextual menu, by clicking the right button of the mouse on the name of the version in the list.

# The following options are available in the contextual menu of the versions listed in the new ARC+ Manager:

#### Update the key to use this version

- You can use this option after the installation ends, to program your protection key or to update it , in order to change the expiration date

Uninstall this version

- Use the new ARC+ Manager to uninstall your ARC+ version directly from the list. When you use this option to uninstall ARC+, the list of versions will be automatically updated after you close the ARC+ Manager dialog box.

### Open ARC + Update Manager

- Use the new ARC+ Update Manager to define the rules for verifying periodically if an update is available online.

#### Run update from Internet

- Use this option to verify immediately if an update is available online for your version of ARC+.

#### **REMEMBER**:

- 1. The contextual menu is available only from ARC+ 2005 Edition and newer versions.
- 2. All the options of the contextual menu should be run only when all the ARC+ sessions are closed.
- After running the Update program, you will know that your ARC+ version is up-to-date, when the following message is displayed: "All of the files installed on your computer are currently up-to-date".

# INSTALLATION of ARC+ Manager (SETVERSION)

- □ The installation of the new SETVERSION.EXE is integrated in the installation of ARC+ 2<sup>nd</sup> Edition.
- In addition, an installer of SETVERSION.EXE can be found as an independent utility in SERVICES folder of ARC+ 2<sup>nd</sup> Edition : "SETVERSION\_INST.exe"
- At the time of a future installation or reinstallation, the SETVERSION Installer compares the version and language of the new program to the one already installed and protects you from overwriting it by an older SETVERSION.EXE.
- □ To avoid errors, all the old shortcuts on the desktop, which were linked to: SETREG.EXE, SETVERSION.EXE or ARCPLUS.EXE - are deleted and replaced by the new shortcut "ARCPLUS", which is linked to the new common program SETVERSION.EXE.
- □ The installations of ARC+ and SETVERSION are completely independent. Uninstalling ARC+ will NOT remove SETVERSION from your machine!
- □ To remove the new SETVERSION.EXE from your machine, use he standard Windows option: *Start Menu / Settings / Control panel / Add – Remove Program*

#### Please note!

If you remove SETVERSION.EXE, you'll have no means to launch ARC+ from the deskto

# The new ARC+ Manager has a new user interface and a new icon on the desktop and optionally in the Windows tasks tray:

This icon is SINGLE and enables you to open the ARC+ manager, in order to launch ARC+ or manage the versions and settings

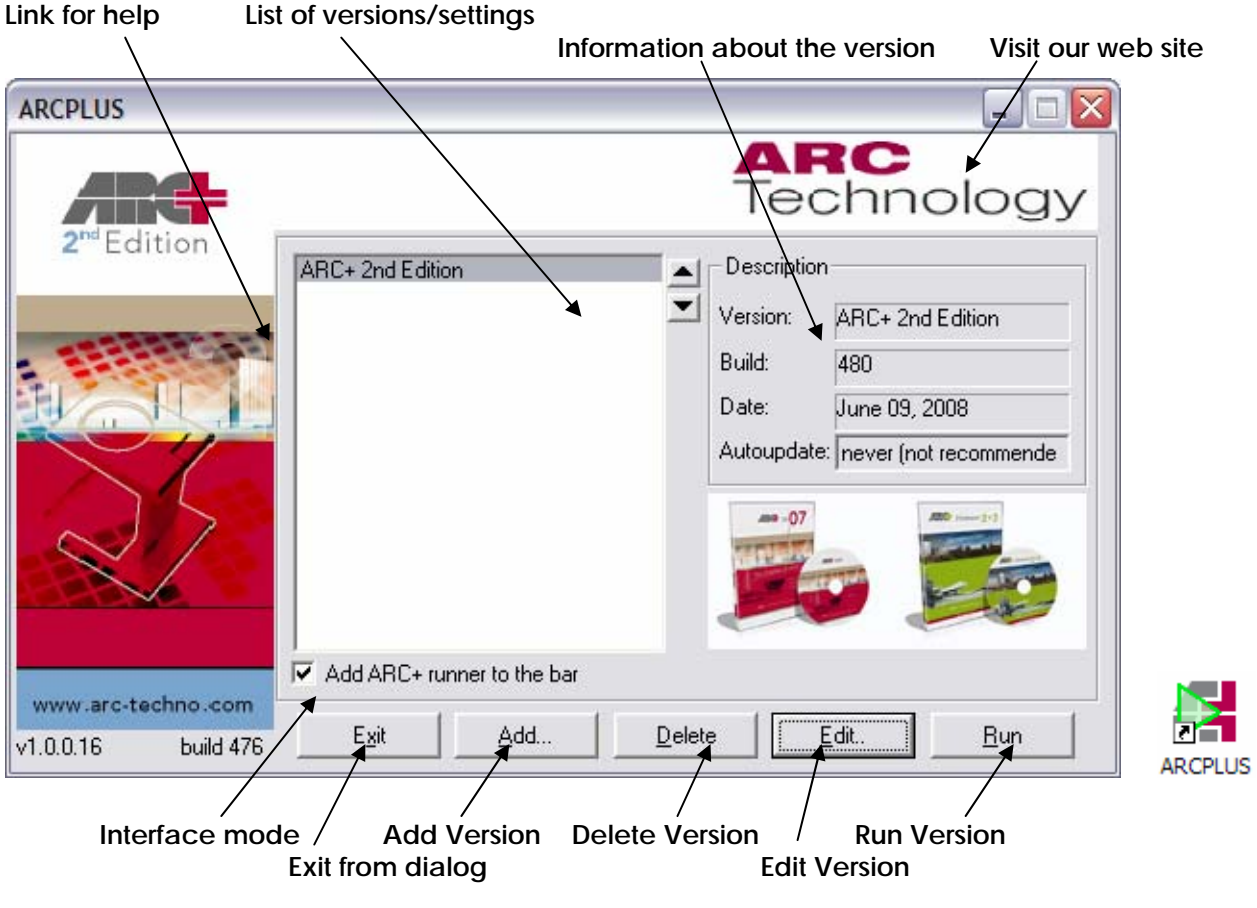

# ARC Technology

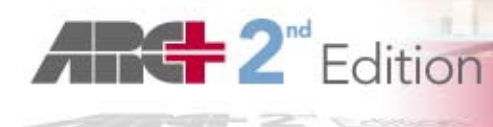

## Link for help

Click here to display this document.

#### List of versions/settings

This zone includes the list of all the versions defined and which can be launched from this manager. It is systematically verified, when the dialog is re-opened, and refreshed if a version of ARC+ has been removed.

The Freedom of Desi

www.arc-techno.con

The options to manage all ARC+ versions from ARC+ 2005 and newer, are available here, by the contextual menu for each entry in the list.

#### □ Information about the version - Description

This box includes the information about the version selected in the list: Version name, Build number, Date generated.

#### Visit our web site

Click on the logo of ARC+ to visit our website. You'll find there some useful information and contact details, as well as download versions, utilities and documents...

#### Interface mode

SETVERSION can function without graphic interface. If you check this box, an icon will be added in the Tray of Windows tasks (right low part of your screen), after you close the dialog box with the button "Exit".

- It will be launched automatically at every restart of Windows.

Then, with the right button of your mouse, you'll be able to launch, directly from this icon, any version of ARC+ from your list.

- To open again the ARC+ Manager, double click with the left mouse button on this icon or on the desktop shortcut.

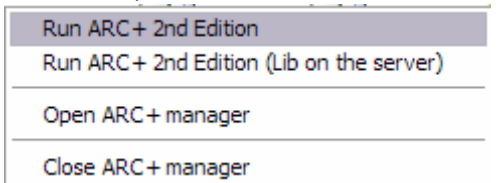

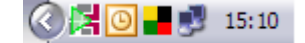

#### Add version

ARC+ 2<sup>nd</sup> Edition is automatically added to this list, with its default and optional library paths, which were defined during the installation:

| rsion        |                                |   |
|--------------|--------------------------------|---|
|              | ARC<br>Technolo                | g |
| ersion Name: | ARC+ 2nd Edition               |   |
| System Paths |                                |   |
| ARCPATH:     | C:\PROGRAM FILES\ARC+ 2ND EDIT |   |
| ARCALIB:     | C:\PROGRAM FILES\ARC+ 2ND EDIT |   |
| ARCTEMP:     | C:\PROGRAM FILES\ARC+ 2ND EDIT |   |
| ARCWORK:     | C:\PROGRAM FILES\ARC+ 2ND EDIT |   |
| ARCRESOU     |                                |   |

### ARC Technology

Use this option, if you wish to add other versions of ARC+, or other settings for the same version, e.g.

- You wish to start ARC+ in a different WORK folder
- You wish to define multiple library path preferences (local/shared ARCALIB)

### Delete version

Use this option to remove an entry to one ARC+ version or setting from the list. Please note!

This action will only remove the definition from the list, but does not uninstall the version from your machine.

#### Run version

Launch the selected version of ARC+ with its predefined settings of paths.

#### Edit version / Add version

For both of these options the following dialog box enables you to define the source path of the ARC+ version and its preferred location for the central library (ARCALIB) and Work folder at the start of a new session.

| ersion         |                                      |         |
|----------------|--------------------------------------|---------|
|                | ARC<br>Technolo                      | bg      |
| Version Name:  | ARC+ 2nd Edition (Lib on the server) |         |
| - System Paths |                                      |         |
| ARCPATH:       | C:\PROGRAM FILES\ARC+ 2ND EDIT       | <u></u> |
| ARCALIB:       | C:\ARC+2NDED\ARCALIB\                |         |
| ARCTEMP:       | C:\PROGRAM FILES\ARC+ 2ND EDIT       |         |
| ARCWORK:       | D:\ARCPLUS\_TEST 2K7\                |         |
| ARCRESOU       | RCE: C:\PROGRAM FILES\ARC+ 2ND       | EDI     |
| ABCUSEB        | C:\PROGRAM FILES\ARC+ 2ND EDITI      | ON_     |

#### Version Name:

- The name of the entry in the list.

When you select a new ARCPATH, this name is identical to the selected ARC+ folder. Later, you may change this name, as you wish.

#### ARCPATH:

- The main folder in which the ARC+ version was installed.

To browse for an installation folder click on the button "..."

Following this choice, all the other fields will be filled automatically, by the folders installed in the main folder:

# ARCALIB:

The library folder inside the ARC+ installation

- can be modified. To browse for another library folder click on the button "..."

#### ARCTEMP:

The folder dedicated to temporary files created while working with ARC+

- can be modified. However, we recommend to keep the default location and to make sure that you have 2Gb of free space there, if you intend to work with images.

#### ARCWORK:

The work folder during the start of a new ARC+ session (if started from ARC+ Manager) – can be modified. . To browse for another work folder click on the button "..."

You can use this new Manager to define different entries in the list to start different projects in different locations (with the same ARC+ version), if you wish.

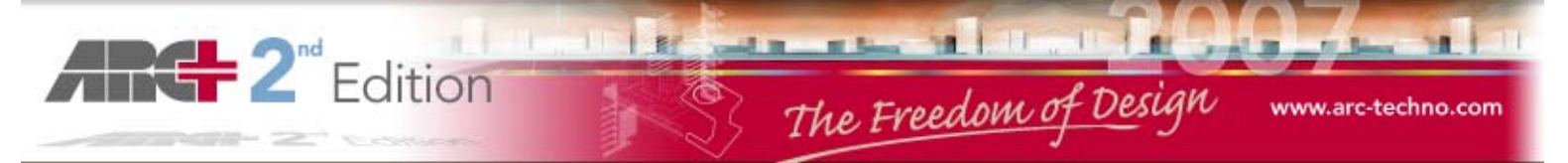

#### ARCRESOURCE and ARCUSER:

These folders are directly connected to the main installation folder.

- cannot be modified.

After having chosen your folder of ARC+ installation and working preference folders, click on button OK to validate your choice.

#### Your Version Name will appear now in the list, with it appropriate contextual menu available:

| ARCPLUS                 |                                                                                                    |
|-------------------------|----------------------------------------------------------------------------------------------------|
| 2 <sup>nd</sup> Edition | ARC<br>Technology                                                                                                    |
|                         | ARC+ 2nd Edition [Lib on the server]<br>Run update from internet<br>Open ARC Updater Manager<br>Uninstall this version<br>Update the key to use this version |
| 25                      | Autoupdate: never (not recommende                                                                                                    |
| www.arc-techno.com      | Add ARC+ runner to the bar                                                                                                    |
| v1.0.0.16 build 476     | E <u>x</u> it <u>A</u> dd <u>D</u> elete <u>E</u> dit <u>R</u> un                                                                                            |

# Using the new ARC Update Manager

When you chose the option "Open ARC+ Update Manager" from the contextual menu of the ARC+ version in the list, the following dialog box will be displayed:

| 🔀 ArcUpdater 🛛 🔀                                |
|-------------------------------------------------|
| Autoupdate weekly (recommended)                 |
| Start date 10/06/2008  Start time 15:06         |
| Folder maintained from this Update              |
| Check if update is <u>a</u> vailable online now |
|                                                 |
| Cancel OK                                       |

You can define here the frequency of the automatic check for available update online and the exact time to launch it.

#### Please note!

This update is checked for every location of ARC+ installation folder and not for every "setting" of the same version.